# **Bank Balances**

Last Modified on 13/01/2025 2:23 pm AEST

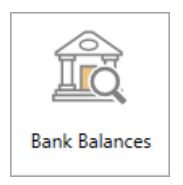

The instructions in this article relate to **Bank Balances.** The icon may be located on your *StrataMax Desktop* or found using the *StrataMax Search*.

This article covers the Bank Balances icon, which previews the selected building's bank account balances for each account held, including the fund split and or/ account group balance. It will also display any overdraft limits set and GST and PAYG amounts. These areas are also outputted in the *Bank Account Balance* report, which uses the *Report Distribution* screen.

## Bank Balances | Configuration

The Bank Balances icon reports individual balances of Bank Accounts based on the global configuration:

- All Funds
- Account Groups
- Separate Funds (based on the configuration being turned on in *Creditor Invoices* / File / Configure 'Test Split Bank Balances for Payments')

| 🔀 Configuration                                                                 | _        |      | ×    |
|---------------------------------------------------------------------------------|----------|------|------|
|                                                                                 |          |      | ~    |
| Confirm Before Update Master Chart After Change Of Details                      |          |      |      |
| Monitor Contractor Insurance Due Dates                                          |          |      |      |
| Use Creditor GST Registered Setting                                             |          |      |      |
| Overwrite Always On                                                             |          |      |      |
| Show Preferred Creditors                                                        |          |      |      |
| Show Ledger List at Start                                                       |          |      |      |
| Show Creditor Address                                                           |          |      | - 64 |
| ✓ Show TaskMax Jobs                                                             |          |      |      |
| Require Work Order For Each Creditor Commitment                                 |          |      |      |
| Document Attachment                                                             |          |      |      |
| <ul> <li>Automatically start work queue when Creditor Commitments is</li> </ul> | opened   |      |      |
| Invoice Document Display Position Right                                         |          |      | ~    |
| Creditor Invoice Work Queue                                                     |          |      | ~    |
| Require Invoice Document For Each Creditor Commitment                           |          |      |      |
| Delete Original Document File On Save                                           |          |      |      |
| Global Settings                                                                 |          |      |      |
| Test Fund Bank Balances When Creating Invoices And Payments                     |          |      | ~    |
| , , , , , , , , , , , , , , , , , , ,                                           | <b>_</b> |      |      |
|                                                                                 |          | Clos | e    |

### **Print Bank Balances**

- 1. Search or select **Bank Balances**.
- 2. For each bank account in a building, the following information will be listed:
  - Operating Balance
  - Overdraft / Minimum
  - GST and PAYG
  - Available Funds
  - Investment Balance (based on what accounts are available in Bank Account Setup)
- 3. To print this information in a report format, click Print.
- 4. Click Close to exit.

Example: Creditor Invoices / File / Configuration setting OFF:

| 🇃 Ba                                                   | ink Balan                                                            | ices                         |                                                         |                                                          | -          | - 🗆                     | $\times$ |
|--------------------------------------------------------|----------------------------------------------------------------------|------------------------------|---------------------------------------------------------|----------------------------------------------------------|------------|-------------------------|----------|
| All Fu<br>Opera<br>Overd<br>GST at<br>Availa<br>Invest | nds<br>iting Bala<br>Iraft / Mil<br>nd PAYG<br>ible Fund<br>ment Bal | ince<br>nimum<br>Is<br>lance | 268,314.00<br>0.00<br>279.26<br>268,593.26<br>45,000.00 |                                                          |            |                         | 0        |
| Bank                                                   | BSB                                                                  | Number                       | Code                                                    |                                                          | Matures    | Balance                 |          |
| MBL<br>MBL                                             |                                                                      |                              | 012<br>01401                                            | CASH AT BANK<br>INVESTMENT A/C SINKING FUNE Sinking Fund | 30/06/2025 | 268,314.00<br>45,000.00 |          |
|                                                        |                                                                      |                              |                                                         |                                                          |            |                         |          |

### Example: Creditor Invoices / File / Configuration setting ON:

| All Funds<br>Operating Balance<br>Overdraft / Minimum<br>GST and PAVG<br>Available Funds<br>Investment Balance           | 268,314.00<br>0.00<br>279.26<br>268,593.26<br>45,000.00 |                                                                                                    |                                                             |    |            |                         |
|----------------------------------------------------------------------------------------------------|---------------------------------------------------------|----------------------------------------------------------------------------------------------------|-------------------------------------------------------------|----|------------|-------------------------|
| ADMINISTRATIVE FUND<br>Operating Balance<br>Overdraft / Minimum<br>GST and PAYG<br>Available Funds<br>Investment Balance | 49,760.77<br>0.00<br>13,377.80<br>63,138.57<br>0.00     | SINKING FUND<br>Operating Balance<br>Overdraft / Minimum<br>GST and PAYG<br>Available Funds<br>Investment Balance | 218,553.23<br>0.00<br>-13,098.54<br>205,454.69<br>45,000.00 |    |            |                         |
| Bank BSB Number                                                                                                    | Code                                                    |                                                                                                    |                                                             |    | Matures    | Balance                 |
| MBL<br>MBL                                                                                                    | 012<br>01401                                            | CASH AT BANK<br>INVESTMENT A/C SINKING                                                                            | G FUNE Sinking Fu                                           | nd | 30/06/2025 | 268,314.00<br>45,000.00 |

Example of Account Groups:

| Bank Balances -                                                                                                    |                                                      |                                                                                                    |                                                     |                                                                                                    | _                                                 |         | × |
|----------------------------------------------------------------------------------------------------|------------------------------------------------------|----------------------------------------------------------------------------------------------------|-----------------------------------------------------|----------------------------------------------------------------------------------------------------|---------------------------------------------------|---------|---|
| All Account Groups<br>All Funds<br>Operating Balance<br>Overdraft / Minimum<br>GST and PAYG<br>Available Funds<br>Investment Balance   | 138,236.61<br>0.00<br>1,894.36<br>140,130.97<br>0.00 |                                                                                                    |                                                     |                                                                                                    |                                                   |         | 0 |
| OC1 - Whole Building<br>All Funds<br>Operating Balance<br>Overdraft / Minimum<br>GST and PAYG<br>Available Funds<br>Investment Balance | 54,837.00<br>0.00<br>-2,133.05<br>52,703.95<br>0.00  | OC1 - Whole Building<br>ADMINISTRATIVE FUND<br>Operating Balance<br>Overdraft / Minimum<br>GST and PAYG<br>Available Funds<br>Investment Balance | 21,791.39<br>0.00<br>-2,008.05<br>19,783.34<br>0.00 | OC1 - Whole Building<br>MAINTENANCE FUND<br>Operating Balance<br>Overdraft / Minimum<br>GST and PAYG<br>Available Funds<br>Investment Balance | 33,045.61<br>0.00<br>-125.00<br>32,920.61<br>0.00 |         |   |
| OC2 - Residential<br>All Funds<br>Operating Balance<br>Overdraft / Minimum<br>GST and PAYG<br>Available Funds<br>Investment Balance    | 44,085.96<br>0.00<br>-2,243.49<br>41,842.47<br>0.00  | OC2 - Residential<br>ADMINISTRATIVE FUND<br>Operating Balance<br>Overdraft / Minimum<br>GST and PAYG<br>Available Funds<br>Investment Balance    | 5,694.77<br>0.00<br>-1,993.49<br>3,701.28<br>0.00   | OC2 - Residential<br>MAINTENANCE FUND<br>Operating Balance<br>Overdraft / Minimum<br>GST and PAYG<br>Available Funds<br>Investment Balance    | 38,391.19<br>0.00<br>-250.00<br>38,141.19<br>0.00 |         |   |
| OC3 - Commercial<br>All Funds<br>Operating Balance<br>Overdraft / Minimum<br>GST and PAYG<br>Available Funds<br>Investment Balance     | 39,313.65<br>0.00<br>6,270.90<br>45,584.55<br>0.00   | OC3 - Commercial<br>ADMINISTRATIVE FUND<br>Operating Balance<br>Overdraft / Minimum<br>GST and PAYG<br>Available Funds<br>Investment Balance     | 37,609.11<br>0.00<br>6,270.90<br>43,880.01<br>0.00  | OC3 - Commercial<br>MAINTENANCE FUND<br>Operating Balance<br>Overdraft / Minimum<br>GST and PAYG<br>Available Funds<br>Investment Balance     | 1,704.54<br>0.00<br>0.00<br>1,704.54<br>0.00      |         |   |
| Bank BSB Number                                                                                                    | Code                                                 |                                                                                                    |                                                     |                                                                                                    | Matures                                           | Balance | 1 |
| 30171                                                                                                    | 012                                                  |                                                                                                    |                                                     |                                                                                                    | Print                                             | Clos    | e |

### Example of Report:

| $\vdash$    |        |           |             |                                |             |            |                 |                     |
|-------------|--------|-----------|-------------|--------------------------------|-------------|------------|-----------------|---------------------|
|             |        |           |             | Balance                        | Overdraft   | GST/PAYG   | Available Funds | Investmer           |
| All Fur     | nds    |           |             | 268,314.00                     | 0.00        | 279.26     | 268,593.26      | 45,000.0            |
| ADMIN       | NISTR/ | TIVE FUND |             | 49,760.77                      | 0.00        | 13,377.80  | 63,138.57       | 0.0                 |
| SINKI       | NG FU  | ND        |             | 218,553.23                     | 0.00        | -13,098.54 | 205,454.69      | 45,000.0            |
| Bank<br>MBL | BSB    | Number    | Code<br>012 | CASH AT BANK                   |             |            | Matures         | Balanc<br>268,314.0 |
| MBL         |        |           | 01401       | INVESTMENT A/C<br>SINKING FUND | Sinking Fun | d          | 30/06/25        | 45,000.0            |